## 1120307 CAMARA DE VIGILANCIA IP WIFI CON AUDIO, VISION NOCTURNA Y MOVIMIENTO

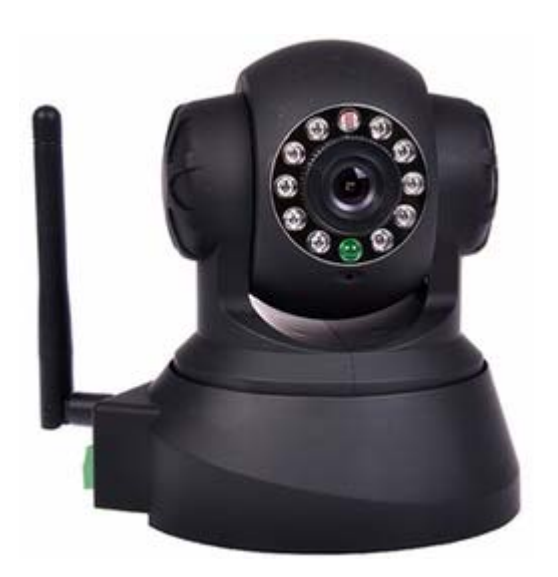

# Manual de Usuario

## Contenidos

| 1 | INTRODUCCIÓN                                     | 3   |
|---|--------------------------------------------------|-----|
| 2 | FUNCIONES Y CARACTERÍSTICAS                      | 3   |
| 3 | ASPECTO E INTERFAZ                               | 5   |
| 3 | .1 Аѕресто                                       | . 5 |
| 3 | .2 INTERFAZ DEL EQUIPO                           | . 5 |
| 4 | CONEXIÓN DE RED                                  | 7   |
| 4 | .1 Configuración de la Conexión                  | 7   |
| 4 | .2 Acceso a la cámara                            | . 7 |
| 5 | ACCESO A LA CÁMARA IP DESDE LA RED LOCAL         | 8   |
| 5 | .1 Configuración de la dirección IP              | 8   |
| 5 | .2 Acceso a la cámara IP 1                       | 0   |
| 6 | ACCESO A LA CÁMARA IP DESDE INTERNET1            | 2   |
| 6 | .1 Redireccionamiento de puertos 1               | 2   |
| 6 | .2 DDNS 1                                        | 3   |
|   | 6.2.1 DDNS del fabricante                        | 13  |
|   | 6.2.2 DDNS de terceros                           | 14  |
| 7 | OTRAS CONFIGURACIONES1                           | 4   |
| 7 | .1 Configuración de red1                         | 4   |
|   | 7.1.1 Configuración básica de red                | 14  |
|   | 7.1.2 Configuración de la red inalámbrica (WIFI) | 15  |
|   | 7.1.3 Configuración de ADSL                      | 15  |
|   | 7.1.4 Configuración de UPnP                      | 16  |
|   | 7.1.5 Configuración de DDNS                      | 16  |
|   | 7.1.6 Configuración de MSN                       | 17  |
| 7 | .2 Configuración de alarma 1                     | 7   |
|   | 7.2.1 Configuración de alarma                    | 17  |
|   | 7.2.2 Configuración de servicios de correo       | 18  |
|   | 7.2.3 Configuración del servicio FTP             | 19  |
|   | 7.2.4 Servidor de alarma2                        | 20  |
| 7 | .3 Avanzado                                      | 20  |
|   | 7.3.1 Configuración de usuarios2                 | 20  |
|   | 7.3.2 Configuración de varios dispositivos2      | 22  |
|   | 7.3.3 Otras configuraciones                      | 23  |
| 7 | .4 Mantenimiento                                 | 24  |
|   | 7.4.1 Información del dispositivo2               | 24  |
|   | 7.4.2 Ajuste de la hora2                         | 24  |
|   | 7.4.3 Actualización de firmware2                 | 24  |
|   | 7.4.4 Restaurar valores de fábrica2              | 24  |
|   | 7.4.5 Registro de acceso de usuario              | 25  |
| 8 | CONTROL DE CENTRALIZACION2                       | 5   |
| 9 | ESPECIFICACIONES TÉNICAS                         | 26  |

## 1 Introducción

La cámara IP combina una cámara de vídeo digital de alta calidad con conectividad de red y un potente servidor web para proporcionar imágenes nítidas a través de Internet o su red local.

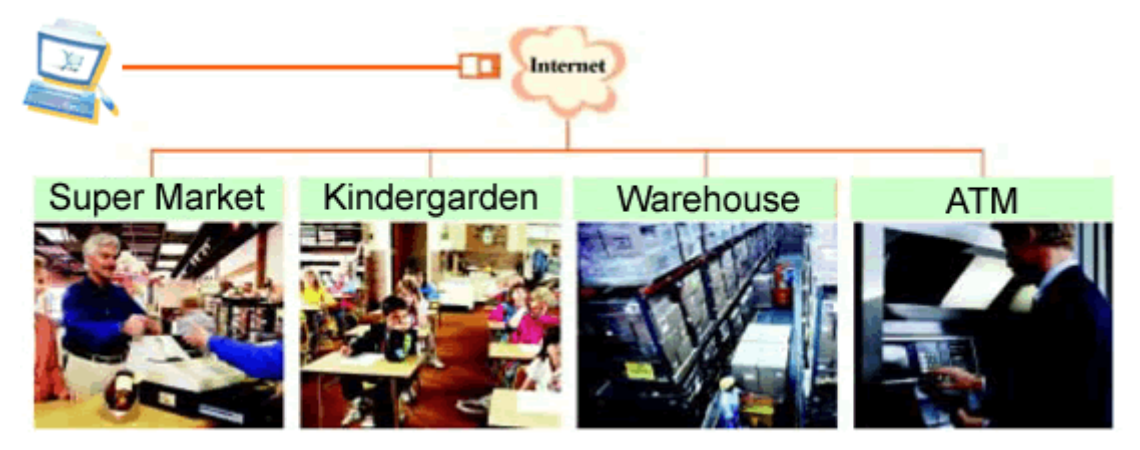

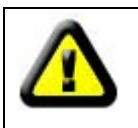

El paquete de su cámara IP debería contener los siguientes elementos. Si faltase alguno de los elementos de la lista, póngase en contacto con su proveedor para obtener ayuda.

El paquete incluye lo siguiente:

- ✓ Cámara IP \* 1
- ✓ CD de utilidades para la Cámara IP \* 1
- ✓ Alimentador de corriente de 5V \*1
- ✓ Soporte de plástico \* 1
- ✓ Cable \* 1

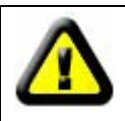

Si selecciona el dispositivo con función wifi, dispone de un módulo wifi integrado y una antena transmisora en el paquete.

## 2 Funciones y características

- ✓ El vídeo se comprime en el formato MJPEG. Hay tres resoluciones de vídeo opcionales: VGA/QVGA/QQVGA. El usuario puede cambiar algunos parámetros según sus necesidades para adaptarse a sus preferencias de visualización.
- Con un micrófono integrado, el usuario puede supervisar el audio del lugar de instalación. El usuario puede también conectar este quipo a un altavoz, y podrá realizar un comunicación bidireccional.

- ✓ Esta equipada con una función pan/tilt, que permite un movimiento horizontal de 270° y vertical de 120°. Su aspecto es elegante y su instalación es muy sencilla y cómoda en cualquier lugar.
- ✓ Utiliza protocolos de red TCP/IP y tiene un servidor web interno. Los usuarios puede visionar el vídeo a través de Internet Explorer y otros exploradores. Los datos se transfieren a través de un puerto. La configuración de red es muy fácil de realizar.
- ✓ Compatible con el protocolo 802.11b/g/n para configurar un sistema inalámbrico.
- ✓ Compatible con el protocolo UPNP, redireccionamiento de puertos automática en el router.
- ✓ La detección de movimiento y el pin de alarma puede conectarse a sensores externos para detectar una situación en el entorno.
- La grabación de alarma puede almacenarse por correo electrónico, servidor FTP. La alarma externa puede abrirse cuando se detecte algún evento. También se envía información de la alarma al servidor de alarma.
- ✓ Los indicadores LED para la visión nocturna cubren un área de 5 metros lo que permite realizar una vigilancia durante las 24 horas.
- ✓ Permite la visualización a través de un móvil
- ✓ Admite tres niveles de permiso de usuario.
- ✓ Puede actualizarse en línea.
- Se incluye una etiqueta en la parte inferior de cada cámara IP con el ID de dispositivo y DDNS. Cuando la cámara IP está conectada a Internet, se puede utilizar esta URL para acceder al dispositivo.
- ✓ El fabricante proporciona un software gratuito que permite un visionado múltiple, grabación y reproducción de vídeo, etc.

## 3 Aspecto e interfaz

### 3.1 Aspecto

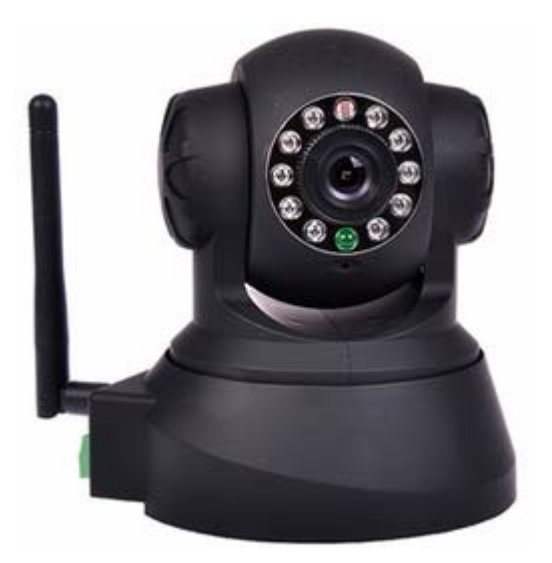

Figura 1

Nota :

Indicador de estado: El indicador luminoso de color verde muestra el estado, cuando el dispositivo está en funcionamiento; parpadeo lento (1 cada 2 segundos), indica que el dispositivo está buscando en la red; parpadeo (1 o 2 cada segundo), indica que la red cableada está conectada; parpadeo rápido (2~3 veces por segundo), indica que la red inalámbrica está conectada.

#### 3.2 Interfaz del equipo

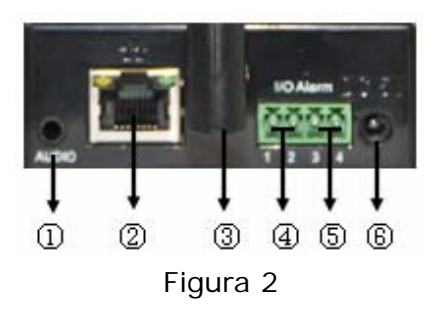

- 1 ) **Conector de salida de audio:** El conector de salida de audio es para conectar un dispositivo de audio como un auricular o un altavoz, etc.
- 2) Conectores de Ethernet RJ45: El conector de Ethernet RJ45 tiene un

sistema de autoajuste de 10/100M. El equipo puede conectarse a todo tipo de equipos de red, como un hub, router, switch, etc.

*NOTA : La IP de configuración de fábrica es 192.168.0.178, el puerto http es 80, el nombre de usuario es admin, la contraseña es 123456.* 

- 3) Orificio de antena WIFI: Instale la antena WIFI.
- 4) Conector de salida de alarma: El conector de salida de alarma se conecta con un relé en la cámara IP. La cámara IP controlará el conmutador para disparar la sirena de alarma o el zumbador. El relé puede controlar el conmutador de una alarma cuyo voltaje no sea superior a 36V, y la corriente sea inferior a 2 amperios. Consulte la figura 3 para ver la conexión de una alarma externa.

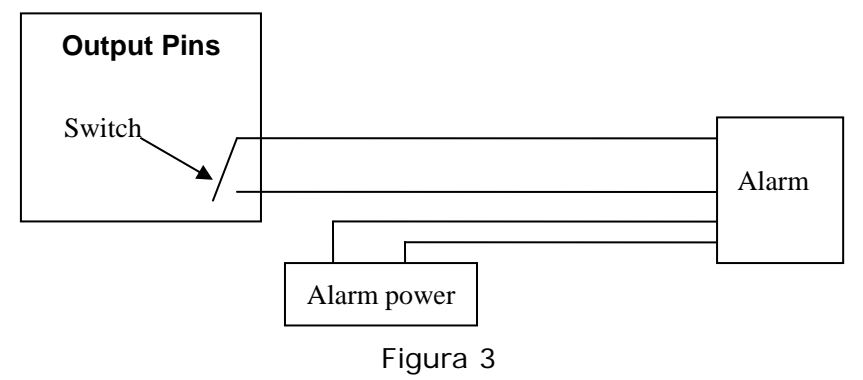

5) Pin de entrada de alarma: Consulte la figura 4 para ver cómo el detector externo recopila la información.

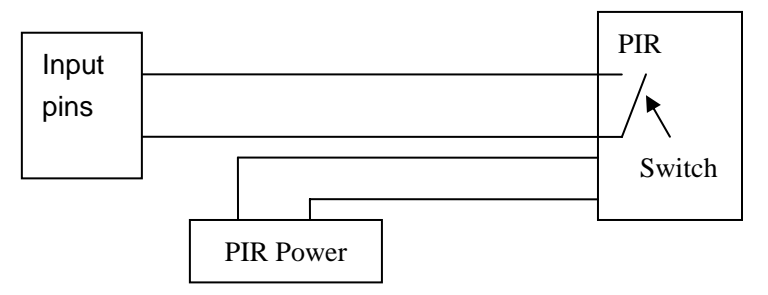

Figura 4

El detector debería tener un conmutador (contacto siempre abierto o siempre cerrado). Si el detector ha detectado humo, una persona o un animal entrar en el área, el detector se activará o desactivará. Y enviará una señal de alarma externa a la cámara IP.

- 6) Conector de entrada de alimentación: Conecte el alimentador de corriente, su salida debería cumplir la especificación de 5V.
- 7) Botón RESET (RESETEO): El botón de reseteo se encuentra en la parte inferior del dispositivo. Pulse y mantenga presionado este botón durante más de 10 segundos, el equipo se reiniciará con los valores de configuración de fábrica.

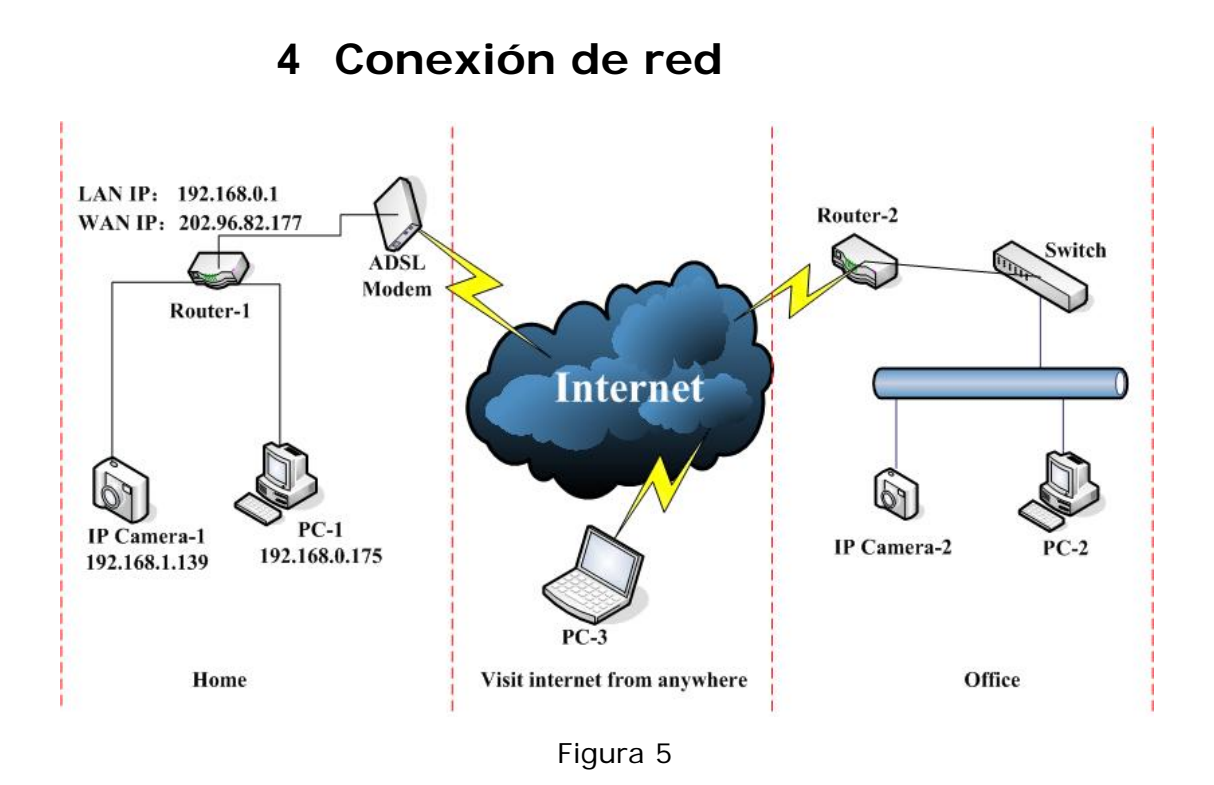

#### 4.1 Configuración de la Conexión

Antes de acceder a la cámara IP, debería conectarla primero a la red, enchufarla a la corriente y comprobar si el indicador de RJ45 está normal para asegurarse de que todos los enlaces de comunicación son fluidos. El método de conexión es parecido al de la figura 5.

- 1) La cámara IP-1 y la Cámara IP -2 se conectan de forma independiente a dos redes locales diferentes.
- 2) Y estas 2 redes locales ya están conectadas a Internet. Para hacer que las redes locales estén conectadas a Internet, deben contar con un router y disponer de un enlace de comunicaciones del proveedor de servicios de Internet y estar conectado a una línea ADSL o fibra óptica, etc.
- 3) El PC-3 está conectado a Internet.

## 4.2 Acceso a la cámara

Para acceder a la cámara IP, debería configurar la cámara IP e Internet además de disponer de una buena conexión.

 El PC y la cámara IP están en la misma red local. Si desea utilizar este PC para acceder a la cámara IP, debería asegurarse de que sus direcciones IP estén dentro del mismo rango. De lo contrario deberá resetear la dirección IP de la cámara IP. Por ejemplo, la dirección IP de la cámara -1 de la Figura 5 es 192.168.1.139 (en el rango de 192.168.1), mientras que la dirección IP del PC-1 es 192.168.0.175 (en el rango de 192.168.0), por lo que no podrá acceder a la cámara IP a través del PC-1. Para ello, deberá cambiar la dirección IP de la cámara -1 a 192.168.0.139 en primer lugar.

2) El PC y la cámara IP están en redes locales diferentes pero están todos conectados a Internet. Para la cámara IP -1 y el PC-2 de la Figura 5, si desea acceder a la cámara IP -1 a través del PC-2, debería primero configurar de la manera siguiente 1) asegurarse de que puede acceder a la cámara IP -1 a través del PC-1 y después configurar el router-1 (realizar el redireccionamiento de puertos desde el router). La aplicación de acceso del PC-2 podría enviarse a través del router-1 a la cámara IP -1. Normalmente, el PC-2 debería sólo enviar la información al router-1, si no configura el router-1, entonces el PC-2 no podría acceder a la cámara IP -1.

## 5 Acceso a la cámara IP desde la red

## local

## 5.1 Configuración de la dirección IP

Las direcciones IP de la cámara IP y el PC deberían estar en el mismo rango, para la Figura 5, no podrá acceder a la cámara IP -1. Ejecute la herramienta BSearch\_en.exe del CD; haga clic en el botón Search (Buscar) y, a continuación, seleccione la cámara IP -1 para resetear la dirección IP como se indica en la Figura 6.

#### Instrucciones para realizar la configuración:

- ✓ Compruebe atentamente la información del PC local en la esquina superior izquierda que incluye la configuración del PC. Hay varios adaptadores de red en el PC, por lo que deberá seleccionar el que esté utilizando y asegúrese de que la dirección IP de la cámara IP pertenezca al mismo rango que el PC.
- Cambie el contenido de "IP config" (Configuración de IP) a la derecha para asegurarse de que el contenido es el mismo que en "Local PC information" (Información del PC local). Sólo debe modificar usted mismo la última sección de la dirección IP; por ejemplo, en la Figura 6 se ha configurado el valor 139.
- Si no sabe cómo rellenar los contenidos de "IP config" (Configuración de IP), también, tiene que marcar la opción "Set IP automatically" (Configurar la IP automáticamente) para obtener la dirección IP del router automáticamente.
- ✓ Inserte el nombre de usuario y la contraseña en "Authentication" (Autenticación) (*Por defecto, el nombre de usuario es: admin, y la contraseña es: 123456*). Haga clic en "Update" (Actualizar). La configuración tendrá efecto de forma inmediata. Seleccione el dispositivo

de la lista desplegable, haga clic en el botón "Browse" (Examinar), y se abrirá el explorador automáticamente y saldrá una ventana emergente al mismo tiempo donde tiene que introducir el nombre de usuario y contraseña. A continuación, aparecerá la página de inicio de la página IP-1, haga clic en "English" en la esquina superior derecha, justo como en la figura 7 de abajo. En la esquina derecha de la interfaz, el usuario puede seleccionar el idioma.

| 🖳 BSeries Intranet search and set           | tings (V1. 0. 0. 17)                                                                               |  |  |  |
|---------------------------------------------|----------------------------------------------------------------------------------------------------|--|--|--|
| Clocal PC information:                      |                                                                                                    |  |  |  |
| Network adapter: Realtek RTL8139/810x Far 😒 | Device name: 002alcn                                                                               |  |  |  |
| IP address: 192.168.0.175                   | Sys. FirmwareVer: 21.22.2.19                                                                       |  |  |  |
| Subnet mask: 255.255.255.0                  | App. Firmware∀er: 0.0.4.10                                                                         |  |  |  |
| Gateway: 192.168.0.1                        | IP config.: Set IP automatically                                                                   |  |  |  |
| DNS1: 192.168.0.1                           | P address(): 192 . 168 . 0 . 139                                                                   |  |  |  |
| DNS2:                                       | Subnet mask(U): 255 . 255 . 255 . 0                                                                |  |  |  |
| Device list: 1 pcs                          | Galeway(G).                                                                                        |  |  |  |
| No DeviceName DevID                         | DNS1(D): 192 . 168 . 0 . 1                                                                         |  |  |  |
| 1 002alcn 00A8F0002295                      | Http port(P): 80                                                                                   |  |  |  |
|                                             | Authentication:                                                                                    |  |  |  |
|                                             | Account for watching: admin                                                                        |  |  |  |
|                                             | Password for watching: ******                                                                      |  |  |  |
|                                             | Update(F5)                                                                                         |  |  |  |
|                                             | 🕹 Tips:                                                                                            |  |  |  |
|                                             | 1> This tool is only used within LAN,                                                              |  |  |  |
|                                             | pc and device is within the same subnet.<br>2> Only the legit user can update device informations. |  |  |  |
| Search(F3) Browse(F4)                       | Close                                                                                              |  |  |  |

Figura 6

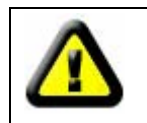

Si tiene el software de firewall en el PC, al ejecutar HSearch\_en.exe, se le abrirá una ventana en la que debe elegir que no desea bloquear este programa.

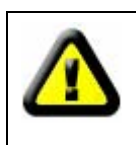

La cámara IP por defecto utiliza una dirección IP fija (192.168.0.178) y un puerto http fijo (80). Si no tiene este software, debería también presionar el botón para restaurar los valores de fábrica. Entonces podría utilizar la dirección IP por defecto para acceder a la cámara IP.

| IP CAMERA / NET CAMERA | Language: English 🚩                                                                                                    |
|------------------------|----------------------------------------------------------------------------------------------------|
| IP Camera              | Wekome to visit the IP Camera! Please select a visit mode:<br><u>Mode 1 to view (For the browser with IE kernel)</u><br>Notice: <u>Download</u> and install Player(first use)<br><u>Mode 2 to view (For FireFox, Safari Browser etc.)</u><br><u>Mobile view</u> |
|                        | I                                                                                                    |

Figura 7

## 5.2 Acceso a la cámara IP

Le sugerimos que utiliza el explorador Internet Explorer con kernel para ver el

vídeo (puede ofrecer más funciones), aunque el usuario deberá instalar el

reproductor antes de visualizar el vídeo. Haga clic en el enlace "Download and install player (first use)" (Descargar e instalar reproductor (primer uso)), y aparecerá el cuadro de diálogo de la figura 8. Haga clic en Run (Ejecutar) y se descargará e instalará el reproductor automáticamente.

| Do you want to                       | run or save this file?                                                                                                    |     |
|--------------------------------------|----------------------------------------------------------------------------------------------------|-----|
| Narr<br>Typ<br>Fro                   | e: DVM_IPCam2.exe<br>e: Application, 149 KB<br>m: 192.168.0.139<br>Run Save Cancel                                                                             |     |
| While file<br>potential<br>run or sa | s from the Internet can be useful, this file type can<br>y harm your computer. If you do not trust the source, do<br>ye this software. <u>What's the risk?</u> | not |

Figura 8

Después de insalar los plug-ins, haga clic en el enlace "Mode 1 to view" (Modo 1 de visualización) en la Figura 7 para ver el vídeo (el vídeo como en la Figura 9).

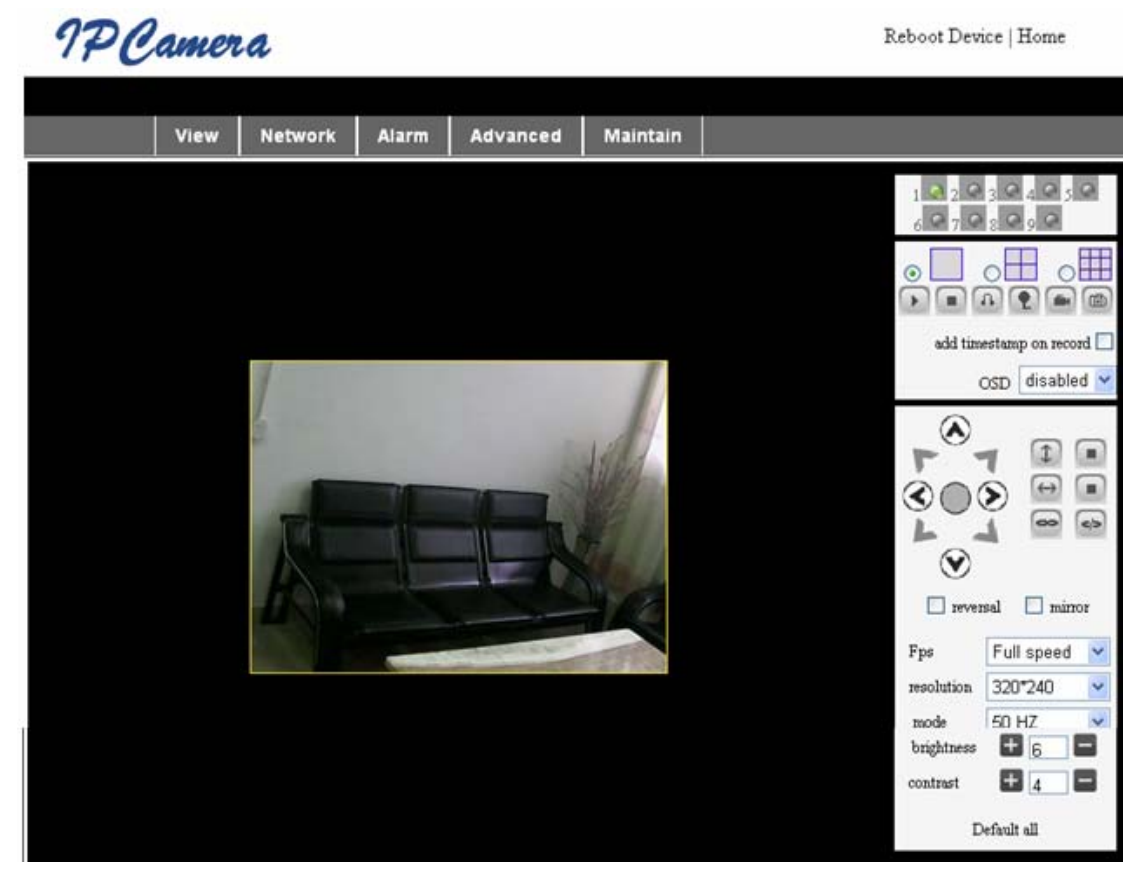

Figura 9

#### 1) I dioma de los menús

Hay dos clases de menús, uno es el menú principal y el otro es el submenú. El menú principal se encuentra en la parte superior de la interfaz e incluye las opciones View (Ver), Network (Red), Alarm (Alarma), Maintain (Mantenimiento); mientras el submenú se encuentra a la izquierda de la interfaz.

#### 2) Área de visualización del vídeo

El área de visualización del vídeo se adapta a la resolución. Cuanto más alta sea la resolución, mayor será el área de visualización. Haga doble clic en el área de visualización, y aparecerá la pantalla completa y vuelva a hacer doble clic para restablecer el tamaño original. Haga doble clic con el botón derecho en el área de visualización, y aparecerá un icono verde y vuelva a hacer clic normal para mover remotamente la cámara con las flechas.

#### 3) Área de visualización de estado

La esquina superior derecha es el área de visualización de estado que puede mostrar los 9 estados del dispositivo:

- Si no está conectado, el botón está en gris
- Si está conectado, el botón está en verde
- Si está mal conectado, el botón está en amarillo
- Si hay una alarma, el botón está en rojo

#### 4) Área de visualización de varios canales

Si el usuario añade varios canales (consulte la sección 7.3.2), cuando

cambia de 4-Ch a 9-CH, se mostrará el otro dispositivo. En el área de visualización, si se elige la imagen puede reproducir, detener, grabar, controlar el movimiento, entre otras operaciones.

vídeo, para supervisar, hablar, grabar y tomar una foto. Haga clic en el botón para seleccionar las funciones.

#### 5) Control del PTZ y el vídeo

En el área de control del movimiento de la cámara, el usuario puede controlar la posición a través de las flechas: arriba, abajo, izquierda, derecha, centro, patrulla horizontal, patrulla vertical, y parada, etc.

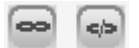

Significa salida abierta y salida cerrada.

El usuario puede también establecer la tasa de frames del dispositivo, la resolución, el brillo, el contraste y otros parámetros.

# 6 Acceso a la cámara IP desde

## Internet

#### 6.1 Redireccionamiento de puertos

Siga los pasos para acceder a la cámara IP desde la red local y asegúrese de que el PC-1 pueda acceder a la cámara-1. En la figura 5, antes de que los ordenadores de la red WAN (PC-2, PC-3) puedan acceder a la cámara IP -1, esta cámara debe estar conectada a la red WAN. Puede redireccionar los puertos en el Router-1 para poner la cámara IP -1 en WAN.

Abra la interfaz de configuración del router en el PC-1. Cada router tiene una interfaz diferente y la configuración de los redireccionamiento de los puertos es diferente. Para ello, deberá consultar el manual de router. Para la mayoría de routers, se puede encontrar la opción de "Virtual server" (servidor virtual). Rellene la dirección IP y el puerto de la cámara IP -1 en los cuadros correspondientes. La figura 10 es un ejemplo.

| Multi-Functional Broadband NAT Router (R1.93s) |     |               |                |        |
|------------------------------------------------|-----|---------------|----------------|--------|
| Administrator's<br>Main Menu                   |     | r             | Virtual Server |        |
| Status                                         | D   | Service Ports | Server IP      | Enable |
| Toolbox                                        | 1   | 80            | 192.168.0. 139 |        |
| Primary Setup                                  | 2   |               | 192.168.0.     |        |
| DHCP Server                                    | 3   |               | 192.168.0.     |        |
| Virtual Server                                 | > 4 |               | 192.168.0.     |        |
| Special AP<br>Access Control                   | 5   |               | 192.168.0.     |        |
| Misc Items                                     | 6   |               | 192.168.0.     |        |
|                                                | 7   |               | 192.168.0.     |        |
| Log out                                        | 2   |               | 100 160 0      |        |
|                                                |     | Figura 1      | 0              |        |

Seleccione la opción "Status" y recuerde que la dirección IP de la conexión WAN. Introduzca la dirección IP en el explorador del PC-1 y si la cámara IP puede accederse a través del PC-1, entonces el redireccionamiento de los puertos es correcto. Y el PC-2 y el PC-3 también puede acceder a la cámara IP -1.

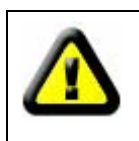

La dirección IP de la red WAN lo asigna el proveedor de Internet; asegúrese de que haya disponible una dirección IP para Internet. . Si el PC-2 y el PC-3 no están en el mismo área, la cámara IP -1 no estará accesible para ellos.

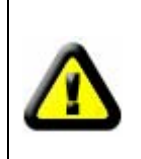

Si el usuario desea conectar varias cámaras IP a la red WAN, cada dispositivo debería tener su propio redireccionamiento de puertos. Para distinguir estos dispositivos, cada uno debería configurarse con un puerto diferente. Si el puerto del dispositivo no es 80, debería añadir el puerto a la dirección IP detrás de dos puntos (:) para acceder a la cámara. Ejemplo: <u>http://202.96.82.177:81</u>.

## 6.2 **DDNS**

En la figura 5, el router 1 recibe la dirección IP de la red WAN a través de la ADSL. Estas direcciones están siempre cambiando, por lo que no podrá confirmarse al acceder al dispositivo por la red WAN. Necesitamos el servicio DDNS (Dynamic Domain Name Server) La cámara IP -1 envía la configuración IP al DDNS cada cierto tiempo. El servicio DDNS puede reconocer la dirección IP de la red WAN del router-1 que está conectado con la cámara IP -1. La dirección IP de la red WAN puede buscarse en el servicio DDNS a través del nombre de dominio. Aquí, el nombre del dominio sustituirá a la dirección IP dinámica. Si no se puede acceder al dispositivo a través de la dirección IP, este nombre de dominio tampoco estará disponible.

#### 6.2.1 DDNS del fabricante

El fabricante del dispositivo ha establecido un DDNS, y ha asignado un nombre de dominio dinámico que se ha integrado en los dispositivos durante la producción. Por ejemplo, introduzca el nombre de dominio de la figura 11, y el explorador se conectará al dispositivo y mostrará la dirección IP.

#### Manufacture's DDNS

Manufacture's Domain

002alcn.nwsvr.com

Figura 11

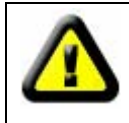

El nombre de dominio se realiza de la siguiente manera y cambiará a la dirección IP y el número de puerto del dispositivo cuando se acceda al nombre del dominio.

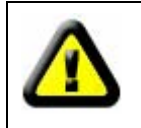

Si el dispositivo puede accederse a través de la dirección IP pero no puede accederse a ella a través del nombre de dominio del fabricante, compruebe que la información de DNS disponible o no y verifique el la configuración de DNS es la misma que la del PC en la red local (LAN).

#### 6.2.2 DDNS de terceros

El usuario también puede utilizar un DDNS de terceros, como por ejemplo www.3322.org. El usuario debería aplicar un nombre de dominio libre de este sitio web y rellenar la información en los siguientes campos en blanco (Figura 12) y guarde la configuración. A continuación, se podrá utilizar el nombre del dominio.

| hird Party DDNS |                |  |  |
|-----------------|----------------|--|--|
| DDNS Service    | 3322.org 👻     |  |  |
| DDNS User       | btest          |  |  |
| DDNS Password   | •••••          |  |  |
| DDNS Host       | btest.3322.org |  |  |

Figura 12

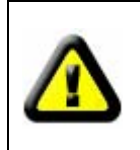

El nombre de dominio de terceros se crea por análisis y se mostrará en el explorador en todo momento al acceder a la cámara. Si el puerto no es el 80, el número del puerto debe agregarse al nombre del dominio precedido por dos puntos (:). Ejemplo: <u>http://robbicam2.3322.org:81</u>

## 7 Otras configuraciones

## 7.1 Configuración de red

#### 7.1.1 Configuración básica de red

El usuario puede acceder a la opción de configuración de red para configurar la dirección IP salvo si utiliza el software de búsqueda. Consulte la Figura 13 a continuación.

| Network Settings        |               |  |
|-------------------------|---------------|--|
| Obtain IP automatically |               |  |
| IP Addr                 | 192.168.0.139 |  |
| Subnet Mask             | 255.255.255.0 |  |
| Gateway                 | 192.168.0.1   |  |
| DNS Server              | 192.168.0.1   |  |
| Http Port               | 80            |  |

Figura 13

#### 7.1.2 Configuración de la red inalámbrica (WIFI)

Si es dispositivo es WIFI, acceda a la opción de configuración inalámbrica, que se ve en la Figura 14 siguiente. Haga clic en el botón "Scan" (Buscar) varias veces, y aparecerán los dispositivos de red detectados en la lista de red inalámbrica. Seleccione uno de ellos y marque la casilla "Using Wireless Lan" (Usar red inalámbrica) y se mostrarán los datos correspondientes del dispositivo seleccionado en los campos en blanco. Introduzca la contraseña y haga clic en el botón "Set" para finalizar la configuración de la red inalámbrica.

| Wireless Settings     |                                                                                                    |  |  |
|-----------------------|----------------------------------------------------------------------------------------------------|--|--|
| Wireless Network List | ChinaNet-TbkR[00255e1e5d08] infra WPA/WPA2-PSK<br>wifi[001e58f37857] infra WPA/WPA2-PSK<br>netview[002586697046] infra WPA/WPA2-PSK<br>Scan |  |  |
| Using Wireless Lan    |                                                                                                    |  |  |
| SSID                  | wifi                                                                                                    |  |  |
| Encryption            | WPA2 Personal (AES) 🔽                                                                                                    |  |  |
| Share Key             | 8939038200                                                                                                    |  |  |

#### Figura 14

Nota: Cuando el dispositivo está conectado tanto a la red inalámbrica como cableada, después de iniciarse, se conecta primero a la red cableada y si no puede conectarse a ella, cambiará a la red inalámbrica. La dirección IP y el puerto son los mismos para la red inalámbrica o cableada.

Nota 2: Antes de configurar los parámetros de la red inalámbrica, asegúrese de que el dispositivo se conecta a la red con el cable de red. Después de configurar correctamente, reinicie el dispositivo y la función inalámbrica tendrá efecto.

#### 7.1.3 Configuración de ADSL

El usuario puede activar la opción de ADSL como en la figura 15 (los operadores de Internet asignarán un nombre de usuario y una contraseña al

solicitar el servicio ADSL.) Conecte el dispositivo directamente al módem ADSL y se conectará a Internet, pero no necesitará hacer el redireccionamiento de puertos.

| ADSL Settings     |                 |  |
|-------------------|-----------------|--|
| Using ADSL Dialup |                 |  |
| ADSL User         | szlgview@163.gd |  |
| ADSL Password     | •••••           |  |

Figura 15

#### 7.1.4 Configuración de UPnP

UPNP equivale a "Universal plug and play" y una vez que la cámara está conectada a la red local, se comunicará con el router en la red LAN automáticamente. Pedirá al router que abra un puerto para redireccionar su propio puerto. Los usuarios no tienen que acceder al router para configurar el redireccionamiento de los puertos. En la figura 16 siguiente, marque "Using UpnP to Map Port" (Usar UpnP para asignar puerto) y habrá finalizado la configuración. Podría comprobar si la configuración de UpnP tiene éxito o no en la interfaz de mantenimiento del sistema.

| UPnP Settings          |  |  |  |
|------------------------|--|--|--|
| Using UPnP to Map Port |  |  |  |

#### Figura 16

Antes de utilizar la función UPNP, asegúrese de que la función UPNP del router se ha activado. Dado que hay tantos routers diferentes y no todos ellos admiten la función UPNP, Compruebe primero si router funciona bien con el equipo, y de lo contrario, le recomendamos que no active esta función.

#### 7.1.5 Configuración de DDNS

Para obtener detalles, consulte la sección 6.2.

#### 7.1.6 Configuración de MSN

| MSN Config       |                     |  |  |
|------------------|---------------------|--|--|
| User             | test1@hotmall.com   |  |  |
| Password         | •••••               |  |  |
| MSN Friends List | friend1@hotmall.com |  |  |

#### Figura 17

El usuario puede utilizar una cuenta de MSN, introducir el nombre de usuario y la contraseña de la cuenta MSN como se indica en la Figura 17. Ahí se muestra la lista de amigos de MSN. El usuario puede agregar sus amigos de MSN. Cuando este dispositivo está en línea, aparecerá entre los amigos conectados en MSN. Los amigos MSN solo necesitan enviar el mensaje "url?" al contacto de MSN del dispositivo y éste enviará su dirección IP a estos amigos.

Entonces estos amigos pueden acceder a este dispositivo mediante la URL fácilmente.

## 7.2 Configuración de alarma

#### 7.2.1 Configuración de alarma

#### 1) Detección de alarma

El usuario puede seleccionar la opción de detección de movimiento para activar la supervisión de un área determinada y si algo ocurre en ella, se activará la alarma. En la sensibilidad de detección de movimiento, cuanto más baja sea el número, más sensible será el sistema.

Como se muestra en la imagen 4, si el detector de alarma externo está conectado al dispositivo, el usuario podrá seleccionar el programador para la alarma. Si el detector de alarma externo es un contacto de alarma siempre abierto, seleccione entonces la opción "open". Si el detector de alarma externo es un contacto de alarma externo es un contacto de alarma siempre cerrada, seleccione la opción "close".

#### 2) Acción de alarma

Después de la activación de una alarma durante el horario programado, el dispositivo puede activar una alarma de diferentes maneras.

> Interfaz de entrada/salida (IO) para la salida de la señal de alarma:

Cuando se ha activado un relé (consulte la Figura 3), la alarma externa comenzará a sonar.

- > Enviará la información de la alarma por email.
- Enviará las imágenes del sitio al servidor FTP; el usuario puede también romper el tiempo entre dos imágenes.
- > Enviar la información de la alarma al servidor de alarma.

#### 3) Programador

El dispositivo activará la alarma a la hora programada. El usuario puede definir la hora de programación como "all the time" (todas las horas). Configure el sistema de hora, la zona horaria y seleccione la hora programada. Para obtener detalles, consulte la figura 18.

| Alarm Settings      |                               |  |  |
|---------------------|-------------------------------|--|--|
| Alarm Detect        |                               |  |  |
| Motion Detect Armed | Motion Detect Sensibility 5 💌 |  |  |
| Alarm Input Armed   |                               |  |  |
| Alarm Action        | Alarm Action                  |  |  |
| IO Linkage on Alarm |                               |  |  |
| Send Mail on Alarm  |                               |  |  |
| Upload Image to FTP |                               |  |  |
| Enable Alarm Server |                               |  |  |
| Scheduler           |                               |  |  |
|                     |                               |  |  |
| Submit Refresh      |                               |  |  |

Figura 18

#### 7.2.2 Configuración de servicios de correo

Este dispositivo enviará un correo electrónico de alarma a la dirección de correo inscrita. Configure primero las opciones de correo. Puede utilizar la figura 19 como referencia. Después de realizar la configuración, haga clic en "Save" para guardar y compruebe que funciona correctamente.

Si ya ha configurado el servidor de correo correctamente, el usuario puede seleccionar "Report Internet IP by mail" (Enviar la direcciójn IP por correo). Después de cada reinicio, el dispositivo enviará su dirección IP de Internet a la dirección de correo electrónico del usuario. Si este dispositivo tiene los puertos redirigidos a Internet, entonces los usuarios pueden ver el vídeo a través de la dirección IP de Internet.

|                                          | eMail Settings                                                  |
|------------------------------------------|-----------------------------------------------------------------|
| Sender                                   | sendder@sohu.com                                                |
| Receiver 1                               | receiver@sohu.com                                               |
| Receiver 2                               |                                                                 |
| Receiver 3                               |                                                                 |
| Receiver 4                               |                                                                 |
| SMTP Server                              | smtp. sohu. com                                                 |
| SMTP Port                                | 25                                                              |
| Transport Layer Security Protocol        | None 💌                                                          |
|                                          | Gmail only support TLS at 465 port and STARTTLS at 25/587 port. |
| Need Authentication                      |                                                                 |
| SMTP User                                | sender                                                          |
| SMTP Password                            | •••••                                                           |
| Test Please set at first, and then test. |                                                                 |
| Report Internet IP by Mail               |                                                                 |

Figura 19

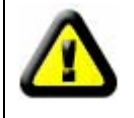

Antes de configurar estos parámetros, consulte la configuración de Outlook Express.

#### 7.2.3 Configuración del servicio FTP

|                                          | Ftp Settings |
|------------------------------------------|--------------|
| FTP Server                               | 192.168.0.56 |
| FTP Port                                 | 21           |
| FTP User                                 | test         |
| FTP Password                             |              |
| FTP Upload Folder                        | /test        |
| FTP Mode                                 | PORT 💙       |
| Test Please set at first, and then test. |              |
| Upload Image Periodically                |              |

#### Figura 20

Cuando se produzca una alarma, el dispositivo se activará y enviará la imagen al servidor FTP, asegúrese de que la configuración de FTP es correcta. La figura 20 anterior incluye una configuración de FTP para su referencia: Haga clic en la configuración para almacenar la información y pulse para comprobar la configuración.

Después de comprobar que la configuración del servidor FTP es correcta, puede utilizar la función "Upload Image Periodically" (Cargar la imagen periódicamente). Aunque no se produzca ninguna alarma, el dispositivo puede también enviar la imagen al FTP de forma periódica.

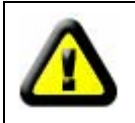

Para utilizar la función FTP, el usuario debería aplicar el nombre de usuario y la contraseña de la lista de servidores FTP. Debe habilitar el almacenamiento y el permiso para escribir y crear sub-categorías en ella.

#### 7.2.4 Servidor de alarma

|                 | Alarm server |
|-----------------|--------------|
| Server Address: | 192.168.0.78 |
| Server Port:    | 1000         |
| User Name:      | test         |
| Password:       | ••••         |

#### Figura 21

Confirme que ha está conectado al servidor de alarma. El formato del mensaje de alarma es el siguiente:

GET /api/alarm.asp?

```
username=username&
userpwd=password&
rea=alarm type (1=Motion Detection, 2 =Alarm from Alarm in port)&
io=0
```

El usuario puede personalizar el servidor de alarma, ampliar funciones en este servidor, como alarma por SMS, MMS y teléfono móvil.

## 7.3 Avanzado

#### 7.3.1 Configuración de usuarios

Hay tres niveles de permisor: administrador, usuario y visitante. El Administrador tiene la máxima autoridad y puede hacer cambios en las configuraciones. La cuenta de usuario puede solo manejar la cámara IP y no puede hacer cambios en la configuración (figura 23). La cuenta de visitante solo puede ver el vídeo y no puede manejar la cámara IP (figura 24). *Por defecto, el nombre de usuario de la cuenta de administrador es "admin" y la contraseña es 123456*.

|       | Users Settings |                 |
|-------|----------------|-----------------|
| User  | Password       | Group           |
| admin | •••••          | Administrator 💌 |
| user  | ••••           | Operator 💌      |
| guest | ••••           | Visitor 💌       |
|       | 1              | I.              |

Figura 22

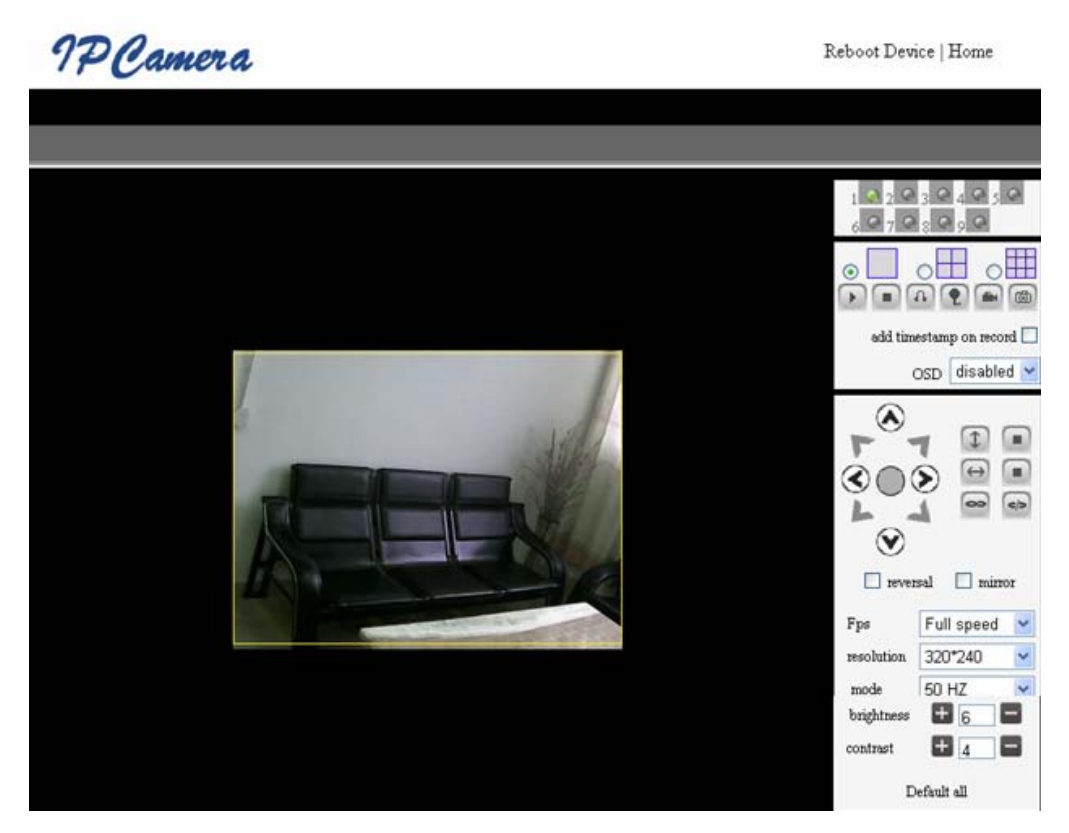

Figura 23

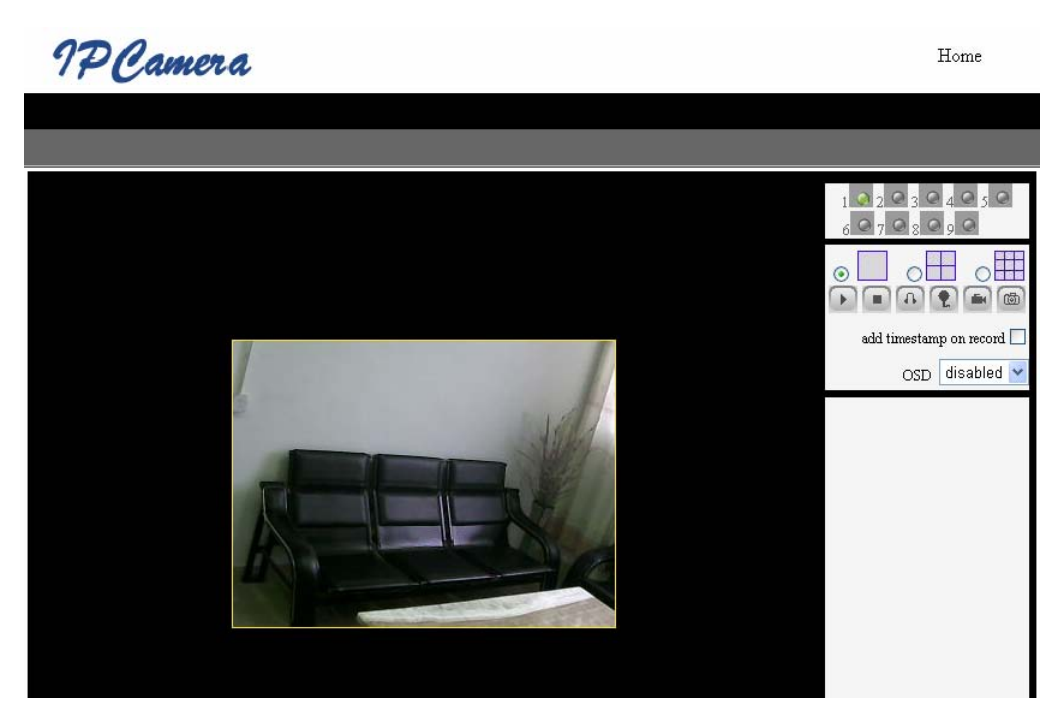

Figura 24

#### 7.3.2 Configuración de varios dispositivos

| Ν                                                                        | Aulti-Device Settings                                                                                 |
|--------------------------------------------------------------------------|----------------------------------------------------------------------------------------------------|
| Device List in Lan                                                       | anonymous(192.168.0.247)<br>002alcl(192.168.0.67)<br>002abyc(192.168.0.239)<br>002aqvc(192.168.0.241) |
| The 1st Device                                                           | This Device                                                                                           |
| The 2nd Device                                                           | None                                                                                                  |
| The 3rd Device                                                           | None                                                                                                  |
| The 4th Device                                                           | None                                                                                                  |
| The 5th Device                                                           | None                                                                                                  |
| The 6th Device                                                           | None                                                                                                  |
| The 7th Device                                                           | None                                                                                                  |
| The 8th Device                                                           | None                                                                                                  |
| The 9th Device                                                           | None                                                                                                  |
| attention: If you want to access the device f<br>accessed from internet. | rom internet, be sure the host and port that you set can be<br>Submit Refresh                         |

#### Figura 25

Como muestra en la figura 25, el usuario puede agregar un máximo de 9 dispositivos para verlos de forma simultánea. Haga clic en el botón para actualizar y comprobar el dispositivo en la red local. Al hacer clic en el dispositivo, aparecerá un cuadro de diálogo donde debe introducir la información del dispositivo como en la figura 26. Cuando termine, haga clic en "Save" para guardar. Después de ello, pulse el botón "Submit" para guardar

| The 2nd Device | None         |
|----------------|--------------|
| Alias          | 002alcl      |
| Host           | 192.168.0.67 |
| Http Port      | 80           |
| User           | admin        |
| Password       | •••••        |
|                | Save Remove  |

Figura 26

#### 7.3.3 Otras configuraciones

Puede configurar si desea que los LEDs estén encendidos o apagados. Si el la opción "PTZ center on start " (Centrar PTZ en inicio) está como "Yes", cuando se inicie el dispositivo, la cámara de moverá al centro y después se detendrá. Puede también configurar las rondas de las patrullas horizontales y verticales. Puede también configurar la velocidad del PTZ, O es la velocidad más rápida.

|                        | Other Settings                                       |
|------------------------|------------------------------------------------------|
| Status LED Mode        | Open Indicator LED 💌                                 |
| PTZ settings           |                                                      |
| PTZ Center on Start    | No 🕶                                                 |
| Horizon Patrol Rounds  | 1 V (NOTE: 0 means infinity)                         |
| Vertical Patrol Rounds | 1 V (NOTE: 0 means infinity)                         |
| Manual PTZ Rate        |                                                      |
| Auto Horizon Rate      | 5 🗸                                                  |
| Auto Vertical Rate     | 5 🗸                                                  |
| Path Set               |                                                      |
| Record Path            | C:\Documents and Settings\All Users\Documents Browse |

Figura 27

## 7.4 Mantenimiento

#### 7.4.1 Información del dispositivo

|                               | Device Info    |
|-------------------------------|----------------|
| Device ID                     | anonymous      |
| Device Firmware Version       | 21.22.2.34     |
| Device Embeded Web UI Version | 0.0.4.17       |
| MAC                           | 00:00:00:00:01 |
| Alarm Status                  | None           |
| Third Party DDNS Status       | No Action      |
| UPnP Status                   | No Action      |
| MSN Status                    | No Action      |

Figura 28

#### 7.4.2 Ajuste de la hora

Si el dispositivo está conectado a Internet, puede activar el servidor NTP para corregir la hora y seleccionar la zona horaria correcta. O puede utilizar la hora del PC para corregir esta hora.

|                       | Date&Time Settings                        |
|-----------------------|-------------------------------------------|
| Device Clock Time     | 2010 - 3 - 29 20:08:20                    |
| Device Clock Timezone | (GMT +08:00) Beijing, Singapore, Taipei 💌 |
| Sync with NTP Server  |                                           |
| Ntp Server            | time.nist.gov 💌                           |
| Sync with PC Time     |                                           |

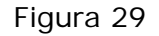

#### 7.4.3 Actualización de firmware

El dispositivo tiene dos tipos de programadores, uno es el firmware del sistema y el otro es el firmware de aplicación. Se pueden actualizar por separado.

|                               | Upgrade Firmware |
|-------------------------------|------------------|
| Upgrade Device Firmware       | Browser Submit   |
| Upgrade Device Embeded Web UI | Browser Submit   |

Figura 30

#### 7.4.4 Restaurar valores de fábrica

Haga clic en "Restore Factory Default" (Restaurar valores de fábrica) y

aparecerá un cuadro de diálogo para reiniciar el aparato con los valores de fábrica. Después de confirmar, el sistema restablecerá los valores de fábrica y se reiniciará.

#### 7.4.5 Registro de acceso de usuario

Después de acceder a la interfaz de registro, puede ver quién ha accedido al dispositivo y cuándo.

|      |            |          |       | Log           |        |   |
|------|------------|----------|-------|---------------|--------|---|
|      |            |          |       |               |        |   |
| Mon, | 2010-03-29 | 19:05:20 | admin | 192.168.0.175 | access | ~ |
| Mon, | 2010-03-29 | 19:43:33 | user  | 192.168.0.175 | access |   |
| Mon, | 2010-03-29 | 19:47:51 | user  | 192.168.0.175 | access |   |
| Mon, | 2010-03-29 | 19:49:02 | guest | 192.168.0.175 | access |   |
| Mon, | 2010-03-29 | 19:57:40 | admin | 192.168.0.175 | access |   |
|      |            |          |       |               |        |   |

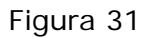

## 8 Control de centralización

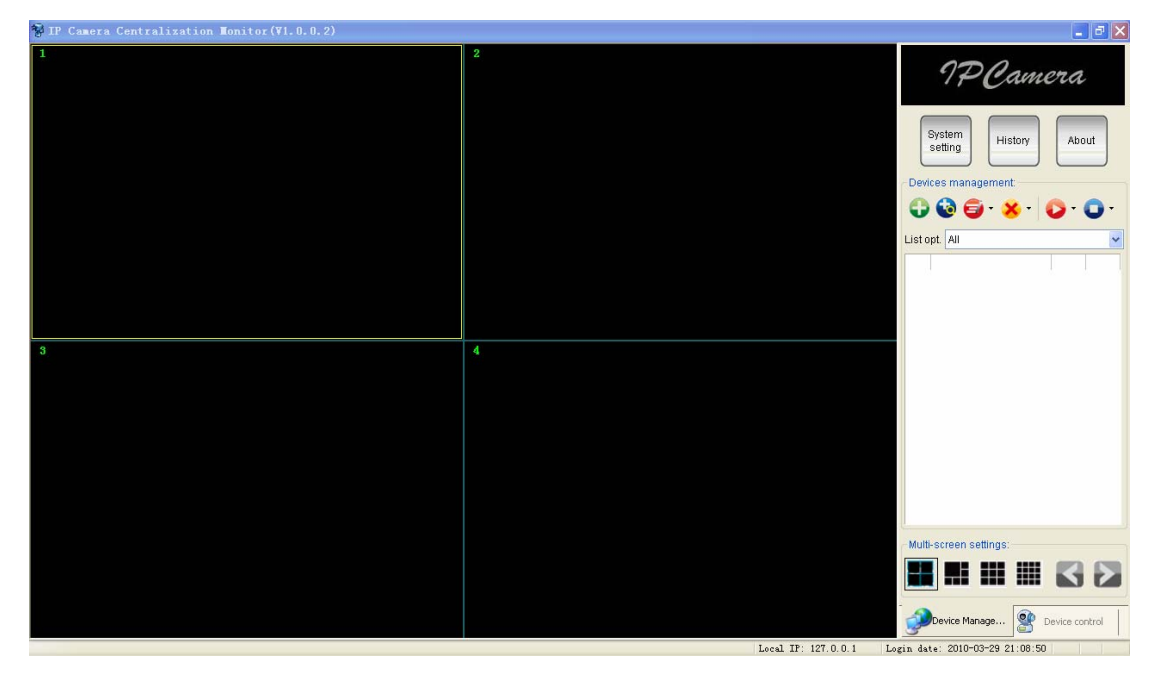

#### Figura 32

IPCMonitor es un software gratuito que puede utilizarse para supervisar los dispositivos en la red local o Internet al mismo tiempo. El software también es compatible con la toma de capturas, la grabación de vídeo, las alarmas, etc. La figura 32 muestra la interfaz de esta aplicación.

Para obtener más información, consulte el documento "IPCMonitor User Manual" incluido en el CD.

# 9 Especificaciones ténicas

| Sensor de imagen:                                                                                                    | 1/4" 640x480 Color CMOS sensor                                                                                                    |
|----------------------------------------------------------------------------------------------------|----------------------------------------------------------------------------------------------------|
| Lente:                                                                                                    | Lente 3,6mm/F2.0                                                                                                    |
| Sensibilidad:                                                                                                    | 0 lux (IR ON)                                                                                                    |
| Ángulo de visión:                                                                                                    | 72°                                                                                                    |
| LEDS de infrarrojos:                                                                                                    | 10 LEDS / automático / manual - Controlable<br>remotamente                                                                                                    |
| Función espejo<br>(mirror):                                                                                                    | Volteo horizontal (180°) de la imagen por configuración                                                                                                    |
| Función Flip/ Mirror:                                                                                                    | Volteo vertical (180°) de la imagen por configuración                                                                                                    |
| Compresión de vídeo:                                                                                                    | -MPEG4 (para visionado en Internet Explorer y software<br>incluido)<br>-MJPEG (para visionado en Blackberry y Android)                                                                                                    |
| Ajuste de vídeo:                                                                                                    | Brillo, contraste, saturación y Hue                                                                                                    |
| Resolución:                                                                                                    | 640x480/320x240/160x120                                                                                                    |
| Protocolos                                                                                                    | TCP/IP, UDP/IP, HTTP, SMTP, FTP, DHCP, DDNS, UPNP,                                                                                                    |
| soportados:                                                                                                    | UPNP, NTP, PPOE                                                                                                    |
|                                                                                                    | -Horizontal: 350°(+270°~-270°) /<br>Vertical: 350°(+120°~-120°)                                                                                                    |
| Control movimiento<br>(PT) :                                                                                                    | -Paneo automático: Sí. Movimiento horizontal continuo<br>a velocidad constante, no configurable                                                                                                    |
|                                                                                                    | -Patrulla automática: Sí. Ejecución automática de grupo<br>de presets. Velocidad constante, no configurable.                                                                                                    |
|                                                                                                    |                                                                                                    |
| Otro protocolo                                                                                                    | WIFI 802.11 b/g/n                                                                                                    |
| Otro protocolo<br>Conexiones de audio                                                                                                    | WIFI 802.11 b/g/n<br>1 micrófono y 1 salida para altavoces / ADPCM                                                                                                    |
| Otro protocolo<br>Conexiones de audio<br>Micrófono<br>incorporado:                                                                                                    | WIFI 802.11 b/g/n<br>1 micrófono y 1 salida para altavoces / ADPCM<br>Sí                                                                                                    |
| Otro protocolo<br>Conexiones de audio<br>Micrófono<br>incorporado:<br>Seguridad:                                                                                                    | WIFI 802.11 b/g/n<br>1 micrófono y 1 salida para altavoces / ADPCM<br>Sí<br>-Usuario administrador: administrador total<br>-Usuarios autorizados: alta de múltiples usuarios con<br>contraseña                                                                                                    |
| Otro protocolo<br>Conexiones de audio<br>Micrófono<br>incorporado:<br>Seguridad:<br>Notificación por<br>evento:                                                                                                    | WIFI 802.11 b/g/n<br>1 micrófono y 1 salida para altavoces / ADPCM<br>Sí<br>-Usuario administrador: administrador total<br>-Usuarios autorizados: alta de múltiples usuarios con<br>contraseña<br>Envío de imágenes a FTP o e-mail                                                                                                    |
| Otro protocolo<br>Conexiones de audio<br>Micrófono<br>incorporado:<br>Seguridad:<br>Notificación por<br>evento:<br>Software de gestión:                                                                                                    | WIFI 802.11 b/g/n<br>1 micrófono y 1 salida para altavoces / ADPCM<br>Sí<br>-Usuario administrador: administrador total<br>-Usuarios autorizados: alta de múltiples usuarios con<br>contraseña<br>Envío de imágenes a FTP o e-mail<br>Incluido ( <i>IPCMonitor.exe</i> )                                                                                                    |
| Otro protocolo<br>Conexiones de audio<br>Micrófono<br>incorporado:<br>Seguridad:<br>Notificación por<br>evento:<br>Software de gestión:<br>Software<br>configuración IP:                                                                                                    | <ul> <li>WIFI 802.11 b/g/n</li> <li>1 micrófono y 1 salida para altavoces / ADPCM</li> <li>Sí</li> <li>-Usuario administrador: administrador total</li> <li>-Usuarios autorizados: alta de múltiples usuarios con contraseña</li> <li>Envío de imágenes a FTP o e-mail</li> <li>Incluido (<i>IPCMonitor.exe</i>)</li> <li>Incluido. Para configuración y localización de cámara por IP, en red local.</li> </ul>                                                                                                    |
| Otro protocolo<br>Conexiones de audio<br>Micrófono<br>incorporado:<br>Seguridad:<br>Notificación por<br>evento:<br>Software de gestión:<br>Software<br>configuración IP:<br>Navegadores web:                                                                                                    | WIFI 802.11 b/g/n         1 micrófono y 1 salida para altavoces / ADPCM         Sí         -Usuario administrador: administrador total         -Usuarios autorizados: alta de múltiples usuarios con contraseña         Envío de imágenes a FTP o e-mail         Incluido ( <i>IPCMonitor.exe</i> )         Incluido. Para configuración y localización de cámara por IP, en red local.         Compatible con I.Explorer para visualización y grabación                                                                                                    |
| Otro protocolo<br>Conexiones de audio<br>Micrófono<br>incorporado:<br>Seguridad:<br>Notificación por<br>evento:<br>Software de gestión:<br>Software<br>configuración IP:<br>Navegadores web:<br>Control remoto:                                                                                        | <ul> <li>WIFI 802.11 b/g/n</li> <li>1 micrófono y 1 salida para altavoces / ADPCM</li> <li>Sí</li> <li>-Usuario administrador: administrador total</li> <li>-Usuarios autorizados: alta de múltiples usuarios con contraseña</li> <li>Envío de imágenes a FTP o e-mail</li> <li>Incluido (<i>IPCMonitor.exe</i>)</li> <li>Incluido. Para configuración y localización de cámara por IP, en red local.</li> <li>Compatible con I.Explorer para visualización y grabación</li> <li>A través de navegadores web o software de gestión</li> </ul>                                                                                                    |
| Otro protocolo<br>Conexiones de audio<br>Micrófono<br>incorporado:<br>Seguridad:<br>Notificación por<br>evento:<br>Software de gestión:<br>Software<br>configuración IP:<br>Navegadores web:<br>Control remoto:<br>AGC:                                                                                | <ul> <li>WIFI 802.11 b/g/n</li> <li>1 micrófono y 1 salida para altavoces / ADPCM</li> <li>Sí</li> <li>-Usuario administrador: administrador total<br/>-Usuarios autorizados: alta de múltiples usuarios con<br/>contraseña</li> <li>Envío de imágenes a FTP o e-mail</li> <li>Incluido (<i>IPCMonitor.exe</i>)</li> <li>Incluido. Para configuración y localización de cámara<br/>por IP, en red local.</li> <li>Compatible con I.Explorer para visualización y<br/>grabación</li> <li>A través de navegadores web o software de gestión</li> <li>Control de ganancia automático</li> </ul>                                                              |
| Otro protocolo<br>Conexiones de audio<br>Micrófono<br>incorporado:<br>Seguridad:<br>Notificación por<br>evento:<br>Software de gestión:<br>Software<br>configuración IP:<br>Navegadores web:<br>Control remoto:<br>AGC:<br>AWB:                                                                        | <ul> <li>WIFI 802.11 b/g/n</li> <li>1 micrófono y 1 salida para altavoces / ADPCM</li> <li>Sí</li> <li>-Usuario administrador: administrador total</li> <li>-Usuarios autorizados: alta de múltiples usuarios con contraseña</li> <li>Envío de imágenes a FTP o e-mail</li> <li>Incluido (<i>IPCMonitor.exe</i>)</li> <li>Incluido. Para configuración y localización de cámara por IP, en red local.</li> <li>Compatible con I.Explorer para visualización y grabación</li> <li>A través de navegadores web o software de gestión</li> <li>Control de ganancia automático</li> <li>Ajuste de blancos automático</li> </ul>                               |
| Otro protocolo<br>Conexiones de audio<br>Micrófono<br>incorporado:<br>Seguridad:<br>Notificación por<br>evento:<br>Software de gestión:<br>Software<br>configuración IP:<br>Navegadores web:<br>Control remoto:<br>AGC:<br>AWB:<br>AES:                                                                | <ul> <li>WIFI 802.11 b/g/n</li> <li>1 micrófono y 1 salida para altavoces / ADPCM</li> <li>Sí</li> <li>-Usuario administrador: administrador total<br/>-Usuarios autorizados: alta de múltiples usuarios con<br/>contraseña</li> <li>Envío de imágenes a FTP o e-mail</li> <li>Incluido (<i>IPCMonitor.exe</i>)</li> <li>Incluido. Para configuración y localización de cámara<br/>por IP, en red local.</li> <li>Compatible con I.Explorer para visualización y<br/>grabación</li> <li>A través de navegadores web o software de gestión</li> <li>Control de ganancia automático</li> <li>Ajuste de blancos automático</li> </ul>                        |
| Otro protocolo<br>Conexiones de audio<br>Micrófono<br>incorporado:<br>Seguridad:<br>Notificación por<br>evento:<br>Software de gestión:<br>Software<br>configuración IP:<br>Navegadores web:<br>Control remoto:<br>AGC:<br>AWB:<br>AES:<br>Alimentación y<br>consumo:                                  | WIFI 802.11 b/g/n         1 micrófono y 1 salida para altavoces / ADPCM         Sí         -Usuario administrador: administrador total         -Usuarios autorizados: alta de múltiples usuarios con contraseña         Envío de imágenes a FTP o e-mail         Incluido ( <i>IPCMonitor.exe</i> )         Incluido. Para configuración y localización de cámara por IP, en red local.         Compatible con I.Explorer para visualización y grabación         A través de navegadores web o software de gestión         Control de ganancia automático         Ajuste de blancos automático         DC5V / <6W                                         |
| Otro protocolo<br>Conexiones de audio<br>Micrófono<br>incorporado:<br>Seguridad:<br>Notificación por<br>evento:<br>Software de gestión:<br>Software<br>configuración IP:<br>Navegadores web:<br>Control remoto:<br>AGC:<br>AWB:<br>AES:<br>Alimentación y<br>consumo:<br>Temperatura Trabajo:          | WIFI 802.11 b/g/n1 micrófono y 1 salida para altavoces / ADPCMSí-Usuario administrador: administrador total<br>-Usuarios autorizados: alta de múltiples usuarios con<br>contraseñaEnvío de imágenes a FTP o e-mailIncluido ( <i>IPCMonitor.exe</i> )Incluido. Para configuración y localización de cámara<br>por IP, en red local.Compatible con I.Explorer para visualización y<br>grabaciónA través de navegadores web o software de gestión<br>Control de ganancia automáticoAjuste de blancos automáticoDC5V / <6W-20°C a 50°C                                                                                                    |
| Otro protocolo<br>Conexiones de audio<br>Micrófono<br>incorporado:<br>Seguridad:<br>Notificación por<br>evento:<br>Software de gestión:<br>Software<br>configuración IP:<br>Navegadores web:<br>Control remoto:<br>AGC:<br>AWB:<br>AES:<br>Alimentación y<br>consumo:<br>Temperatura Trabajo:<br>Peso: | WIFI 802.11 b/g/n         1 micrófono y 1 salida para altavoces / ADPCM         Sí         -Usuario administrador: administrador total         -Usuarios autorizados: alta de múltiples usuarios con contraseña         Envío de imágenes a FTP o e-mail         Incluido ( <i>IPCMonitor.exe</i> )         Incluido. Para configuración y localización de cámara por IP, en red local.         Compatible con I.Explorer para visualización y grabación         A través de navegadores web o software de gestión         Control de ganancia automático         Ajuste de blancos automático         DC5V / <6W         -20°C a 50°C         245 gramos |